# Verificar atribuições de ASR9000 VQI no CEF

## Contents

Introduction Informações de Apoio Verificar atribuições de VQI

#### Introduction

Este documento descreve como verificar Índices de Filas Virtuais (VQIs) e atribuí-los corretamente no Cisco Express Forwarding (CEF) em um Roteador de Serviços Agregados 9000 (ASR9K).

### Informações de Apoio

Para que os pacotes sejam encaminhados de uma interface para outra em um ASR9K, os pacotes devem atravessar a estrutura. Não há switching local em um ASR9K. Porém, como um pacote vai de uma interface a outra? Isso é feito com o uso de VQIs que são atribuídos a cada interface. Dessa forma, a estrutura sabe qual placa de linha (LC) e processador de rede (NP) rotear o pacote.

Às vezes, no entanto, como no caso de <u>CSCvc83681</u>, um VQI incorreto pode ser atribuído e o tráfego pode ser bloqueado dentro do roteador.

### Verificar atribuições de VQI

Consulte esta seção para verificar as atribuições de VQI.

Primeiro, identifique as interfaces de entrada e saída do fluxo, do endereço IP (Internet Protocol) de origem e de destino, com o comando show **cef <prefix> detail**.

Isso ajuda a identificar quais LCs precisam ser examinadas para as atribuições de VQI.

Aqui está o endereço de origem:

via 10.94.1.182/32, TenGigE0/1/0/5, 6 dependencies, weight 0, class 0 [flags 0x0] path-idx 0 NHID 0x0 [0x7181cfc4 0x0] next hop 10.94.1.182/32 remote adjacency local label 24088 labels imposed {86} via 10.94.1.150/32, TenGigE0/1/0/7, 6 dependencies, weight 0, class 0 [flags 0x0] path-idx 1 NHID 0x0 [0x7181d018 0x0] next hop 10.94.1.150/32 remote adjacency local label 24088 labels imposed {86} Load distribution: 0 1 (refcount 2) Hash OK Interface Address 0 Y TenGigE0/1/0/5 remote 1 Y TenGigE0/1/0/7 remote Aqui está o endereço destino:

RP/0/RSP0/CPU0:ASR9006-H#show cef 123.29.62.1 detail Tue May 1 10:53:14.531 EDT 123.29.62.1/32, version 334286, internal 0x1000001 0x0 (ptr 0x74bfla04) [1], 0x0 (0x73ffbeb0), 0xa20 (0x75e310d4) Updated May 1 10:53:12.459 remote adjacency to TenGigE0/0/0/2 Prefix Len 32, traffic index 0, precedence n/a, priority 1 gateway array (0x74c025ec) reference count 27, flags 0x68, source lsd (5), 1 backups [19 type 4 flags 0x8401 (0x7216f390) ext 0x0 (0x0)] LW-LDI[type=1, refc=1, ptr=0x73ffbeb0, sh-ldi=0x7216f390] gateway array update type-time 1 Apr 30 17:03:05.246 LDI Update time Apr 30 17:03:05.246 LW-LDI-TS Apr 30 17:03:05.247 via 10.94.0.10/32, TenGigE0/0/0/2, 4 dependencies, weight 0, class 0 [flags 0x0] path-idx 0 NHID 0x0 [0x7181ce20 0x7181d06c] next hop 10.94.0.10/32 remote adjacency local label 24012 labels imposed {ImplNull} via 10.94.2.9/32, TenGigE0/0/0/3, 4 dependencies, weight 0, class 0 [flags 0x0] path-idx 1 NHID 0x0 [0x7181ce74 0x7181d0c0] next hop 10.94.2.9/32 remote adjacency local label 24012 labels imposed {ImplNull} Load distribution: 0 1 (refcount 19) Hash OK Interface Address Ο Y TenGigE0/0/0/2 remote 1 Y TenGigE0/0/0/3 remote

A partir dessas saídas, você verá que LC 1 é o LC de entrada e LC 0 é o LC de saída, ambos têm duas portas para fazer o balanceamento de carga do tráfego.

Em seguida, você precisa identificar quantos NPs estão no LC de entrada e saída com o comando **show controller np ports all loc <LC>**.

O LC de entrada tem 8 NPs:

```
Node: 0/1/CPU0:
```

| NP                       | Bridge | Fia | Ports                             |  |  |  |
|--------------------------|--------|-----|-----------------------------------|--|--|--|
|                          |        |     |                                   |  |  |  |
| 0                        |        | 0   | TenGigE0/1/0/0 - TenGigE0/1/0/2   |  |  |  |
| 1                        |        | 0   | TenGigE0/1/0/3 - TenGigE0/1/0/5   |  |  |  |
| 2                        |        | 1   | TenGigE0/1/0/6 - TenGigE0/1/0/8   |  |  |  |
| 3                        |        | 1   | TenGigE0/1/0/9 - TenGigE0/1/0/11  |  |  |  |
| 4                        |        | 2   | TenGigE0/1/0/12 - TenGigE0/1/0/14 |  |  |  |
| 5                        |        | 2   | TenGigE0/1/0/15 - TenGigE0/1/0/17 |  |  |  |
| 6                        |        | 3   | TenGigE0/1/0/18 - TenGigE0/1/0/20 |  |  |  |
| 7                        |        | 3   | TenGigE0/1/0/21 - TenGigE0/1/0/23 |  |  |  |
| O LC de saída tem 2 NPs: |        |     |                                   |  |  |  |

\_\_\_\_\_

RP/0/RSP0/CPU0:ASR9006-H#show controller np ports all loc 0/0/cPU0 Tue May 1 10:55:27.661 EDT

Node: 0/0/CPU0:

\_\_\_\_\_

| NP | Bridge | Fia | Ports                           |
|----|--------|-----|---------------------------------|
|    |        |     |                                 |
| 0  |        | 0   | TenGigE0/0/0/0 - TenGigE0/0/0/3 |
| 1  |        | 1   | TenGigE0/0/1/0 - TenGigE0/0/1/3 |

Em seguida, verifique o LC de ingresso com o comando **show cef <destination prefix> hardware ingress detail loc <ingress lc> | O** comando **I vqi** e o LC de saída com o comando **show cef <dst prefix> hardware egress detail loc <egress lc> | vqi**.

Essas informações nos fornecem informações sobre como cada NP é programado para acessar as interfaces de saída. Nesse caso, como há oito NPs no LC de ingresso e dois enlaces ECMP (Equal Cost Multi-Path) no LC de saída, há 16 entradas. As primeiras oito entradas são para o primeiro link ECMP e as próximas oito entradas são para o segundo link ECMP. Cada conjunto de oito deve coincidir, e isso significa que cada NP está programado para fazer o mesmo. Cada conjunto deve ser diferente, embora haja duas interfaces separadas. Se eles forem iguais, você pode estar tendo um problema de má programação VQI CEF.

```
RP/0/RSP0/CPU0:ASR9006-H#show cef 123.29.62.1 hardware ingress loc 0/1/CPU0 | i vqi
Tue May 1 10:56:27.064 EDT
  sfp/vqi : 0x58
  sfp/vqi
                : 0x58
                : 0x58
  sfp/vqi
  sfp/vqi
                : 0x58
                : 0x58
  sfp/vqi
                : 0x58
  sfp/vqi
  sfp/vqi
                 : 0x58
                : 0x58
  sfp/vqi
                : 0x59
  sfp/vqi
                : 0x59
  sfp/vqi
                : 0x59
  sfp/vqi
                : 0x59
  sfp/vqi
                : 0x59
  sfp/vqi
  sfp/vqi
  sfp/vqi
sfp/vqi
sfp/vqi
                 : 0x59
                 : 0x59
  sfp/vqi
                : 0x59
```

Verifique o LC de saída para garantir que ele esteja programado corretamente. Nesse caso, há dois NPs e dois links ECMP, portanto, há dois conjuntos de dois VQIs que precisam ser

```
RP/0/RSP0/CPU0:ASR9006-H#show cef 123.29.62.1 hardware egress loc 0/0/CPU0 | i vqi
Tue May 1 10:57:29.221 EDT
                                    match: 0
                                                    vqi/lag-id: 0x0
      out_lbl_invalid: 0
                                    match: 0
                                                    vqi/lag-id: 0x0
       out_lbl_invalid: 0
  sfp/vqi : 0x58
               : 0x58
  sfp/vqi
                                    match:0vqi/lag-id:0x0match:0vqi/lag-id:0x0
                                   match: 0
       out_lbl_invalid: 0
       out_lbl_invalid: 0
  sfp/vqi : 0x59
                 : 0x59
  sfp/vqi
```

A última coisa a verificar é a atribuição de VQI nas interfaces.

Aqui, você pode verificar a variável switch\_fabric\_port e converter de decimal para hexadecimal. 88 sendo 58 e 89 sendo 59, esses valores correspondem às atribuições de VQI desses comandos, o que significa que o CEF está programado corretamente para o transporte de VQI no ASR9K.

RP/0/RSP0/CPU0:ASR9006-H#show controller pm interface ten 0/0/0/2 Tue May 1 10:58:52.024 EDT Ifname(1): TenGigE0\_0\_0\_2, ifh: 0x4000140 : iftype 0x1e egress\_uidb\_index 0x7, 0x7 ingress\_uidb\_index 0x7, 0x7 port\_num 0x2 subslot\_num 0x0 $0 \ge 0$ ifsubinst ifsubinst port 0x2 phy\_port\_num 0x2 channel\_id 0x0channel\_map 0x0lag\_id 0x0virtual\_port\_id 0x0 switch\_fabric\_port 88 in\_tm\_qid\_fid0 0x20002
in\_tm\_qid\_fid1 0xfffffff in\_qos\_drop\_base 0x690001 out\_tm\_qid\_fid0 0x20022 out\_tm\_qid\_fid1 0xfffffff np\_port 0x6 out\_qos\_drop\_base 0x6900a1 bandwidth 1000000 kbps ing\_stats\_ptrs 0x53016a, 0x0 egr\_stats\_ptrs 0x53017b, 0x0 12\_transport 0x0 ac\_count 0x0 ac\_count 0x0parent\_ifh 0x0parent\_bundle\_ifh 0x0 L2 protocols bmap 0x100000 Cluster interface 0 RP/0/RSP0/CPU0:ASR9006-H#show controller pm interface ten 0/0/0/3 Tue May 1 10:59:08.886 EDT Ifname(1): TenGigE0\_0\_0\_3, ifh: 0x4000180 : iftype 0x1e

| egress_uidb_index  | 0x8, 0x8      |
|--------------------|---------------|
| ingress_uidb_index | 0x8, 0x8      |
| port_num           | 0x3           |
| subslot_num        | 0x0           |
| ifsubinst          | 0x0           |
| ifsubinst port     | 0x3           |
| phy_port_num       | 0x3           |
| channel_id         | 0x0           |
| channel_map        | 0x0           |
| lag_id             | 0x0           |
| virtual_port_id    | 0x0           |
| switch_fabric_port | 89            |
| in_tm_qid_fid0     | 0x30002       |
| in_tm_qid_fid1     | Oxfffffff     |
| in_qos_drop_base   | 0x6e0001      |
| out_tm_qid_fid0    | 0x30022       |
| out_tm_qid_fid1    | Oxfffffff     |
| np_port            | 0x7           |
| out_qos_drop_base  | 0x6e00a1      |
| bandwidth          | 10000000 kbps |
| ing_stats_ptrs     | 0x530183, 0x0 |
| egr_stats_ptrs     | 0x530194, 0x0 |
| 12_transport       | 0x0           |
| ac_count           | 0x0           |
| parent_ifh         | 0x0           |
| parent_bundle_ifh  | 0x0           |
| L2 protocols bmap  | 0x1000000     |
| Cluster interface  | 0             |
|                    |               |

#### Sobre esta tradução

A Cisco traduziu este documento com a ajuda de tecnologias de tradução automática e humana para oferecer conteúdo de suporte aos seus usuários no seu próprio idioma, independentemente da localização.

Observe que mesmo a melhor tradução automática não será tão precisa quanto as realizadas por um tradutor profissional.

A Cisco Systems, Inc. não se responsabiliza pela precisão destas traduções e recomenda que o documento original em inglês (link fornecido) seja sempre consultado.